✓ 내 일정
✓ 진료 예약 · 대기 · 조회
✓ 진료비 결제
✓ 검사결과 조회
✓ 처방 조회

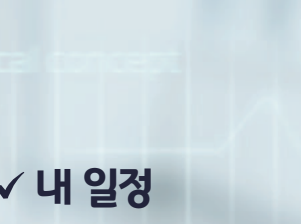

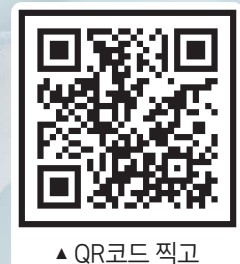

설치 바로가기

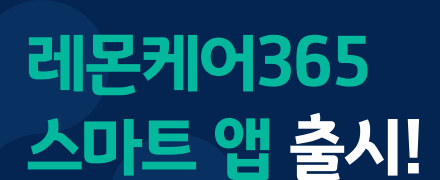

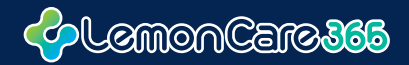

**ぐ**=

에서

나나세요.

Lemon Care 365

레몬병원

\$ 053-123-4567 대구광역시 달서구

블로그 소개

레몬

당신으

바로가기

## 레몬케어365, 이럴 때 사용하세요!

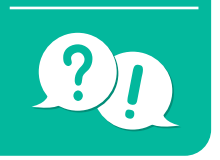

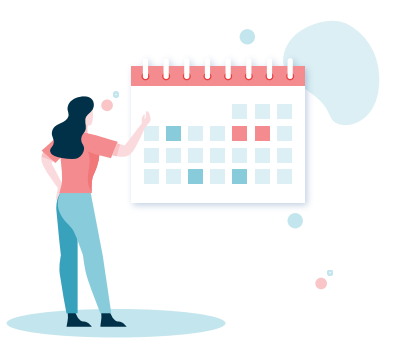

## ◆ 진료내역 확인

진료과목, 담당선생님, 희망일자만 선택하면 복잡한 진료예약 끝!

## 💠 예정 검사 · 치료 일정

오늘 이후의 날짜로 예약된 진료 및 검사에 대한 정보가 보여집니다.

## ↓ 진료예약 · 대기 · 조회

직접 병원을 방문하지 않아도 진료예약 · 대기 · 조회가 가능합니다.

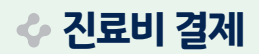

스마트폰으로 편리하게 진료비 수납이 가능합니다.

## 💠 검사결과 조회

검사기간을 설정하여 검사결과를 조회할 수 있습니다.

## 💠 처방 조회

처방받은 약의 복용법, 효능 및 주의사항 등 상세내용을 볼 수 있습니다.

개별 병원에 따라 각 기능 오픈일자는 상이할 수 있습니다.

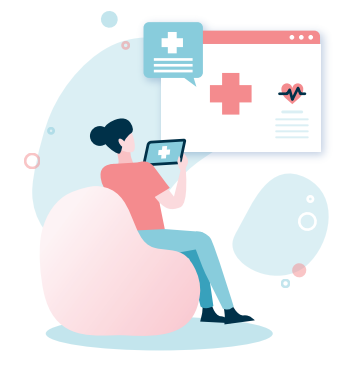

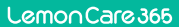

## 간편한 설치, 빠른 회원가입

## ↓ 설치방법

- 1 구글플레이 또는 앱스토어를 실행한다.
- 12 레몬케어365를 검색한다.
- 1 앱을 클릭하여 순서대로 설치한다.

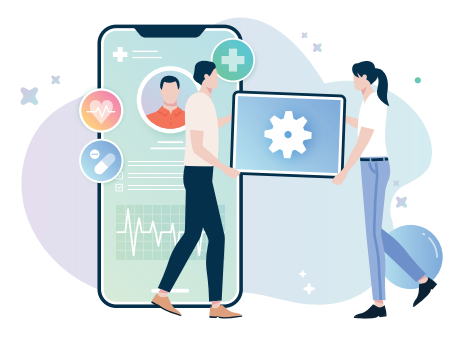

## 💠 회원가입

간단한 회원가입으로 병원의 다양한 서비스 이용이 가능합니다.

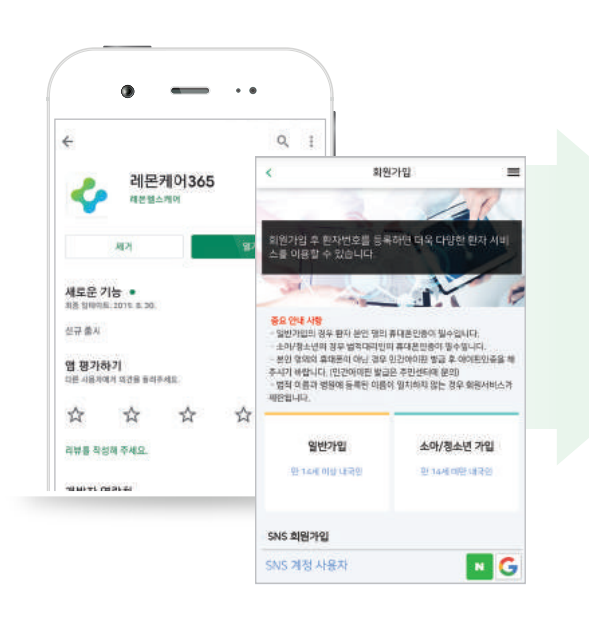

일반가입

만 14세 이상 내국인 설치 본인인증 필요

### 소아/청소년

만 14세 미만 내국인 설치 보호자 동의 및 인증 필요

### 간편가입

네이버/구글 아이디를 통해 간편하게 가입 가능

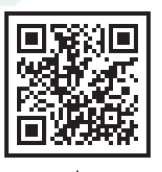

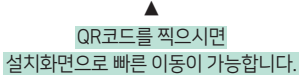

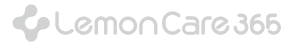

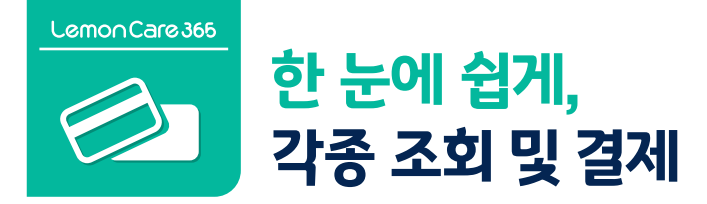

### 💠 내 일정 / 진료예약 · 조회

편리하게 내 일정 및 진료과목 · 의료진 등 세부정보도 확인 가능합니다.

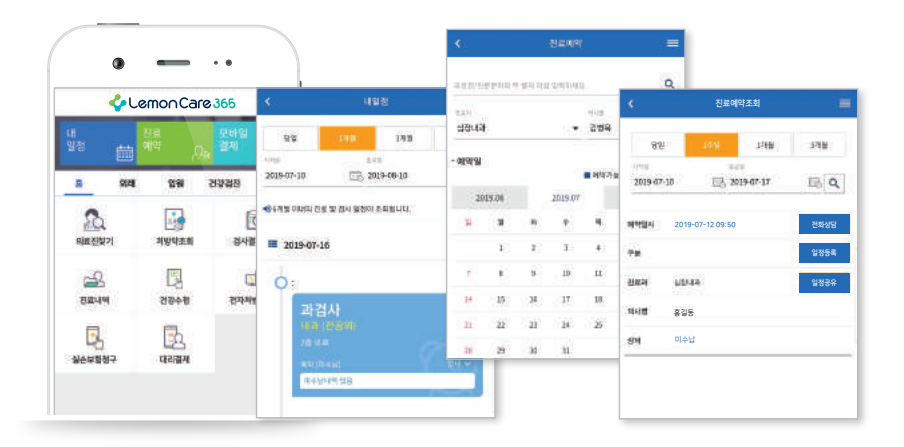

## � 진료비 결제

긴 수납대기줄은 이제 그만! 레몬케어365 앱을 통해 편리하게 결제가 가능합니다.

| 진배입                   | 신해파         | 김했비     |
|-----------------------|-------------|---------|
| 2019-02-18            | 이네인후과       | 19,2008 |
| 10800                 |             | 22,1205 |
| 机图印度间                 | 비급이용역       |         |
| <b>三日本的 等点</b> 目      |             | 19,2008 |
| 50a                   | 공연역         |         |
| 급여 본인부당               | 급여 분양부량     |         |
| 공단 부담금                | 공단 부담금      |         |
| 2//////01             | 3/VI4/64    |         |
| 비수금                   | 비수금         |         |
| 용진료 <b>비</b>          | 승진료비        |         |
| AT THE A PLAT OF LEVE | 0.00000.000 |         |

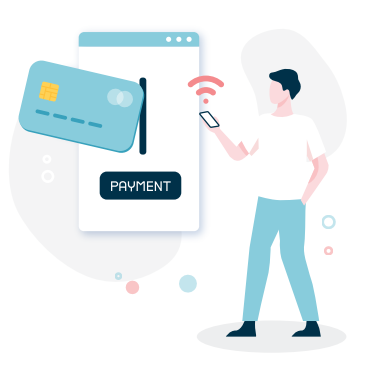

개별 병원에 따라 각 기능 오픈일자는 상이할 수 있습니다.

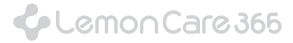

## 웹툰으로 보는 레몬케어365, 꿀팁!

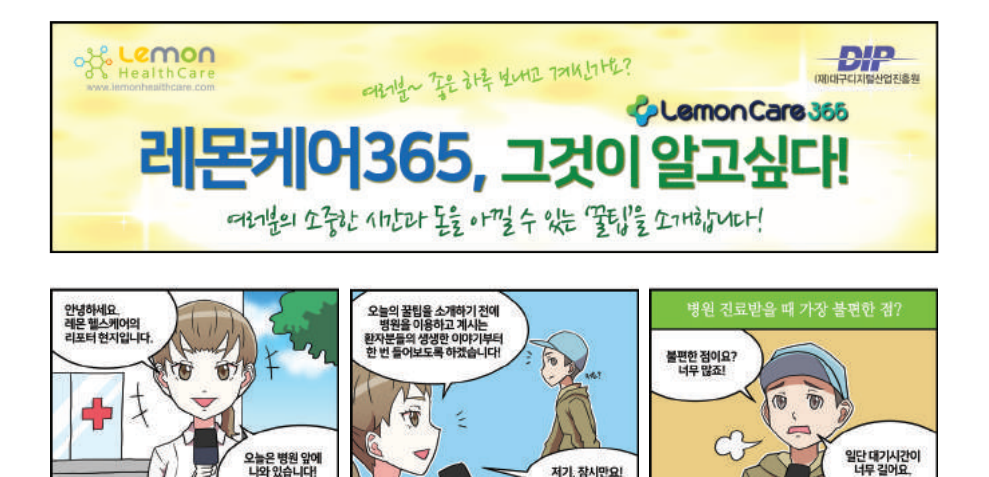

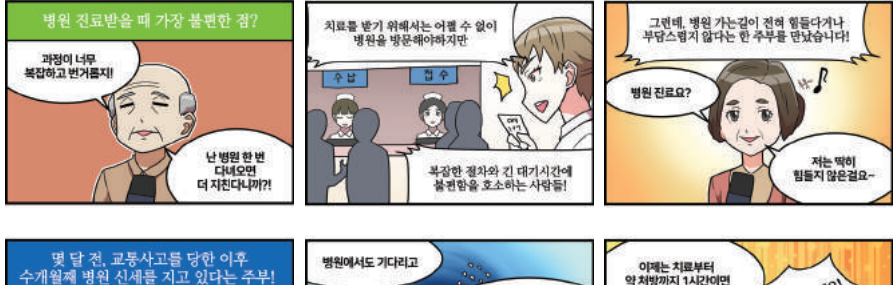

저기, 잠시만요!

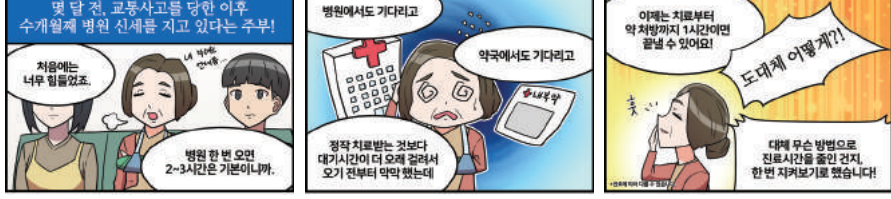

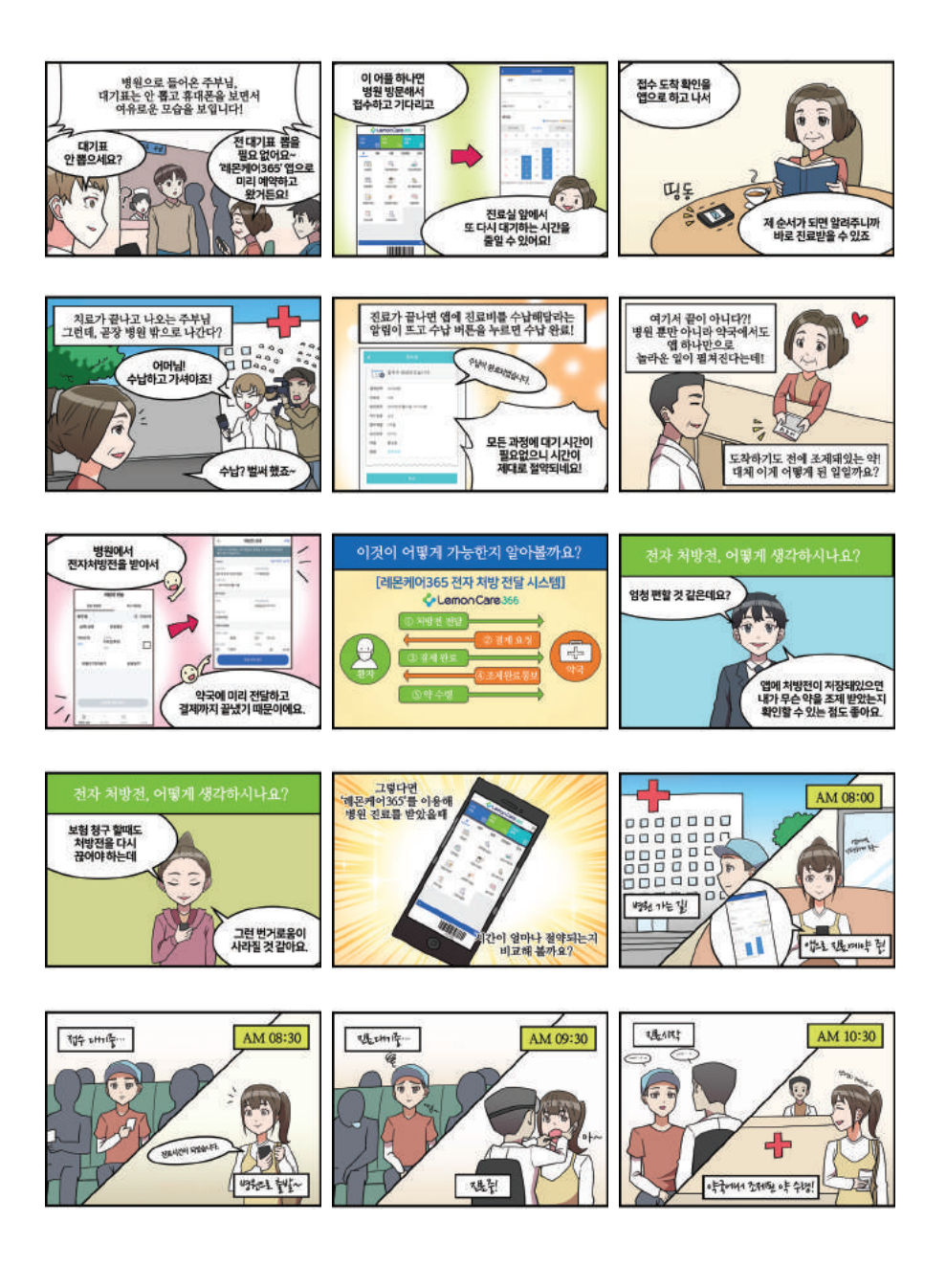

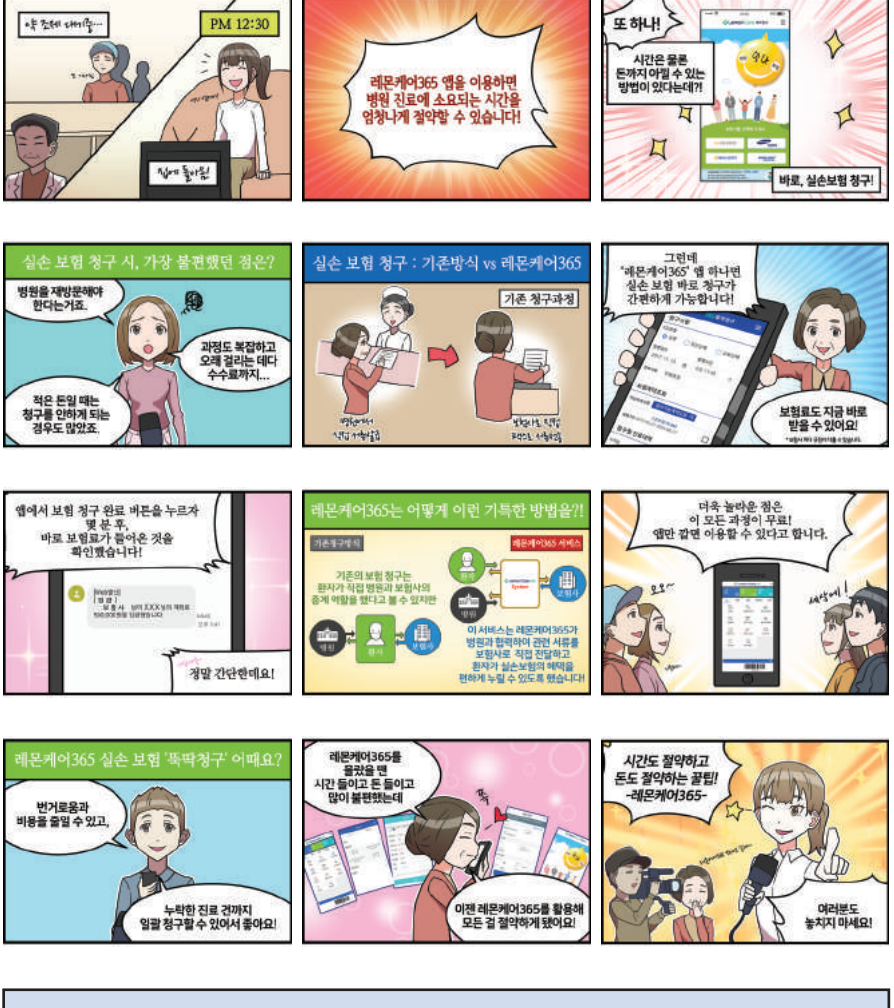

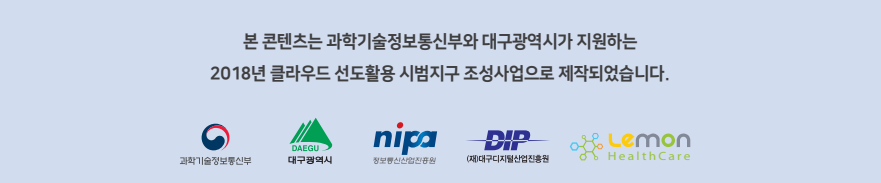

# App 하나로 예약부터 결제까지!

## Lemon Care 365

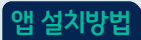

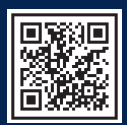

QR코드를 스캔하시면 ◀ 쉽게 [레몬케어365]를 다운받으실 수 있습니다.

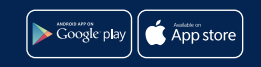

1. **구글플레이** 또는 **앱스토어**를 실행한다. 2. **레몬케어365**를 검색한다. 3. 앱을 클릭하여 순서대로 설치한다.